## 飞音话机配合讯时服务器进行语音留言功能的 使用

## 功能应用介绍

**FLYINGVOICE** 

当被叫用户正忙或不方便接听来电时, 主叫方可以根据服务器的语音提示给被叫话机留言, 留言 完成后挂断电话。

## 前提准备:

飞音测试 IP 话机 2 台、讯时服务器 1 台、调试电脑 1 台

### 步骤 1: 在讯时服务器上配置分机号码

1. 打开电脑浏览器, 在地址栏输入"讯时服务器 IP 地址"。(本例中为 192.168.20.166)

| 状态        | 基本设置              | 分机设置     | 1 外线设置                  | 组网设置         | 应用服务        | 高级设置  | 3 |
|-----------|-------------------|----------|-------------------------|--------------|-------------|-------|---|
| 模拟分机      | <u>IP 分机</u> 号码过滤 |          | 山状态订阅 来电绑定              |              |             |       |   |
|           | 2                 |          |                         |              |             |       |   |
| IP分<br>当前 | 机号码切勿与以下号码相       | ]同: 来电接听 | ·组号码、转总机号码、约<br>0号码用做容码 | 外呼前缀、功能码、模   | 拟分机号码或其它IP分 | 分机号码。 |   |
| <br>设备    | 处于内网下。如果 IP 分     | 机需要从外网   | 主册到 OM,请到 <u>外网</u>     | 访问 页面设置 OM 的 | 的外网地址。      |       |   |
| 支持        | 身喂喂分机             |          |                         |              |             |       |   |
| +         | ·IP话机 4 喂喂移动      | 分机 🔒 Ex  | cel 导入 🔒 批量添加           | 加 🔓 批量配置     | 前删除 💼 注册    | 选项    |   |
| 添         | 加 IP 分机           |          |                         |              |             |       | × |
|           |                   |          |                         |              |             |       |   |
|           | 号码                | 66       | 501                     | 4            |             |       |   |
|           | 主册密码              | 12       | 3456                    |              |             |       |   |
|           | 授权码 (PIN)         |          |                         |              |             |       |   |
|           | 显示名称              | 66       | 01                      | 5            |             |       |   |
|           | 呼出权限              | E        | 内                       | ~            |             |       |   |
|           | 音防门               | -        |                         | ~            |             |       |   |
|           | 使用IP鉴权时的IP地       | stile    |                         |              |             |       |   |
|           |                   |          |                         | -6           |             |       |   |
|           |                   |          | 确定                      | 取消           |             |       |   |
|           |                   |          |                         |              |             |       |   |

0

深圳总部:广东省深圳市南山区桃源街道留仙大道南山智园崇文园区1号楼1801-1802 / 1801-1802, Building 1, Chongwen Park, Nanshan Zhiyuan, Nanshan District, Shenzhen, China 北京分公司:北京市石景山区金安中海财富中心A座401 / Rm 401, Building 1, JinAn Zhonghai Fortune Center, Shijingshan District, Beijing, China 上海分公司:上海市杨浦区隆昌路619号城市概念软件园1幢C108 / Rm C108, City Concept Building 1, Longchang Rd No. 619, Yangpu District, Shanghai, China

# FLYINGVOICE

### 步骤 2: 服务器设置语音留言功能

点击【分机设置】>【IP 分机】>【设置】,将【呼叫转移】方式选择为【全部来电转语音留言】或【遇忙/无 应答时转语音留言】,并勾选【分机留言订阅】,点击【保存】

| 状态   | 基本设置                                                                                                    | 分机设置   | 外线设置                                                                           | 组网设置                                                    | 应用服务           | 高级设置 | 安全 | 系统工具                | 日志             |   |
|------|----------------------------------------------------------------------------------------------------|--------|--------------------------------------------------------------------------------|---------------------------------------------------------|----------------|------|----|---------------------|----------------|---|
| 模拟分机 | <u>IP分析</u> 号码过滤                                                                                                    | 部门 分机状 | 态订阅 来电绑定号                                                                      | 码表                                                      |                |      |    |                     |                |   |
|      | <ul> <li>등응</li> <li>部门</li> <li>授权码 (PIN)</li> <li>分机数</li> <li>邮箱</li> <li>显示名称</li> <li>呼出权限</li> <li>手机号码 ②</li> <li>波 *33 外呼 ③</li> <li>彩铃</li> <li>呼山转移</li> <li>噴位拨号组 ②</li> </ul> | •      | 6601<br><br><br>6601<br>国内<br><br><br><br><br><br><br><br><br><br><br><br><br> | <u>应答时转语音留言</u><br>电转另一话机<br>听时转另一话机                    |                |      |    |                     |                | Î |
|      | 来电显示<br>呼叫保持<br>录音<br>禁止被强插                                                                                                    |        | 通[19]<br>无应容<br>金部来<br>调忙分                                                     | #85-men<br>1999<br>■ #998<br>■ 好叫等行<br>✓ 被叫转拍<br>● 呼叫限制 | 寺中来电<br>妾<br>別 | 显示   |    | 〕 禁止被<br>主叫转<br>分机留 | 代接<br>接<br>言订阅 | ו |

#### 点击查询服务器语音留言特征码,【高级设置】>【功能码】>【收听语音留言】

| 状态 | 基本设置 | 分机设置   | 外线设置  | 组网设置 |     | 应用服务 |        | 高    | 及设置 | 1 安全    | 系    | 统工具  | E |
|----|------|--------|-------|------|-----|------|--------|------|-----|---------|------|------|---|
|    |      |        |       | 系统   | 证书  | 功能相  | 路由表    | 拨号检测 | 提示音 | SIP 兼容性 | DTMF | 通话记录 |   |
|    |      |        |       |      |     |      | 2      |      |     |         |      |      |   |
|    |      | 呼叫驻    | 2     | ł    | *30 |      | 呼叫驻留即  |      |     | #30     |      |      |   |
|    |      | 代接任题   | 急分机   | -    | 51  |      | 代接总机   |      |     | *50     |      |      |   |
|    |      | 代接指定分机 |       |      | 55  |      | 代接组内分机 |      | *56 |         |      |      |   |
|    |      | 密码外呼   |       |      | 33  |      | 盲转     |      | *38 |         |      |      |   |
|    |      | 三方通话   |       |      | *79 |      | 监听     |      | *34 |         |      |      |   |
|    |      | 缩位拨号   | 3     | ,    | t:k |      | 即时录音   |      |     | *#      |      |      |   |
|    |      | 被叫遇情   | 亡回叫   |      | 31  |      | 强插     |      |     | *39     |      |      |   |
|    |      | 常用功能   | 能导航 🕜 | •    | 99  |      | 收听语音智  | 留言   |     | *98     | 3    |      |   |
|    |      | 来电绑定   | È     | •    | 66  |      | 来电解绑   |      |     | *67     |      |      |   |

## 步骤 3: 飞音话机注册分机号码

1、话机按"OK"按键查到话机的 IP 地址, 打开电脑浏览器, 在地址栏输入话机 IP 地址, 填入讯时服务器分配的分

0

深圳总部:广东省深圳市南山区桃源街道留仙大道南山智园崇文园区1号楼1801-1802 / 1801-1802, Building 1, Chongwen Park, Nanshan Zhiyuan, Nanshan District, Shenzhen, China 北京分公司:北京市石景山区金安中海财富中心A座401 / Rm 401, Building 1, JinAn Zhonghai Fortune Center, Shijingshan District, Beijing, China

上海分公司:上海市杨浦区隆昌路619号城市概念软件园1幢C108 / Rm C108, City Concept Building 1, Longchang Rd No. 619, Yangpu District, Shanghai, China

# FLYINGVOICE

机号码信息完毕后, 开启 MWI(语音留言)功能, 并填入讯时服务器语言留言特征码【\*98】, 最后再点击【保存并

#### 应用】

| 张号1 账号2 账号:         | 3 账号4 SIP设置    | VoIP QoS          |      |  |
|---------------------|----------------|-------------------|------|--|
|                     |                |                   |      |  |
| 常规                  |                |                   |      |  |
| 册状态                 |                |                   |      |  |
| 注册状态                | 注册成功           |                   |      |  |
| 大识響                 |                |                   |      |  |
| r KL                |                | 1. 1. 77 Ph In 1. |      |  |
| 账号使能<br>图4-14-14-17 | 井启 ♥           | 非注册扳打模式           | 禁止 🗸 |  |
| 비가 2011년 전 1011년    | [禁止 ▼]         |                   |      |  |
| 運和注册                |                |                   |      |  |
| 注册服务器               | 192.168.20.166 | 注册服务器端口           | 5060 |  |
| 代理服务器               |                | 代理服务器端口           | 5060 |  |
| 备份代理服务器             |                | 备份代理服务器端口         | 5060 |  |
| 启动DHCP选项120服务器设     | 禁止 🗸           |                   |      |  |
| 1                   |                |                   |      |  |
| 「信息」                |                |                   |      |  |
| 显示名称                | 6601           | 注册账户              | 6601 |  |
| 认证名称                | 6601           | 密码                |      |  |
|                     |                |                   |      |  |
| 增值业务                |                |                   |      |  |
| 值业务                 |                |                   |      |  |
| 呼叫等待                | 禁止 🗸           | 热线呼叫号码            |      |  |
| MWI使能               | 开启 🖌           | 语音信箱号码            | *98  |  |
|                     |                |                   |      |  |
| MWI订阅使能             | 井启 🎽           |                   |      |  |

## 步骤 4: 语音留言功能测试验证

主叫话机呼叫 6601 号码, 6601 拒绝来电, 主叫话机听取留言提示音进行留言。 6601 话机 LCD 屏幕弹屏【1 条新语音信息】, 话机按【留言】键即可读取留言信息。

注: 主叫话机也要注册讯时服务器的分机号码

深圳总部:广东省深圳市南山区桃源街道留仙大道南山智园崇文园区1号楼1801-1802 / 1801-1802, Building 1, Chongwen Park, Nanshan Zhiyuan, Nanshan District, Shenzhen, China 北京分公司:北京市石景山区金安中海财富中心A座401 / Rm 401, Building 1, JinAn Zhonghai Fortune Center, Shijingshan District, Beijing, China 上海分公司:上海市杨浦区隆昌路619号城市概念软件园1幢C108 / Rm C108, City Concept Building 1, Longchang Rd No. 619, Yangpu District, Shanghai, China